# 「報・連・送」管理システム利用方法

## 報・連・送の仕組み

#### 報・連・送アプリ【スマホ側】

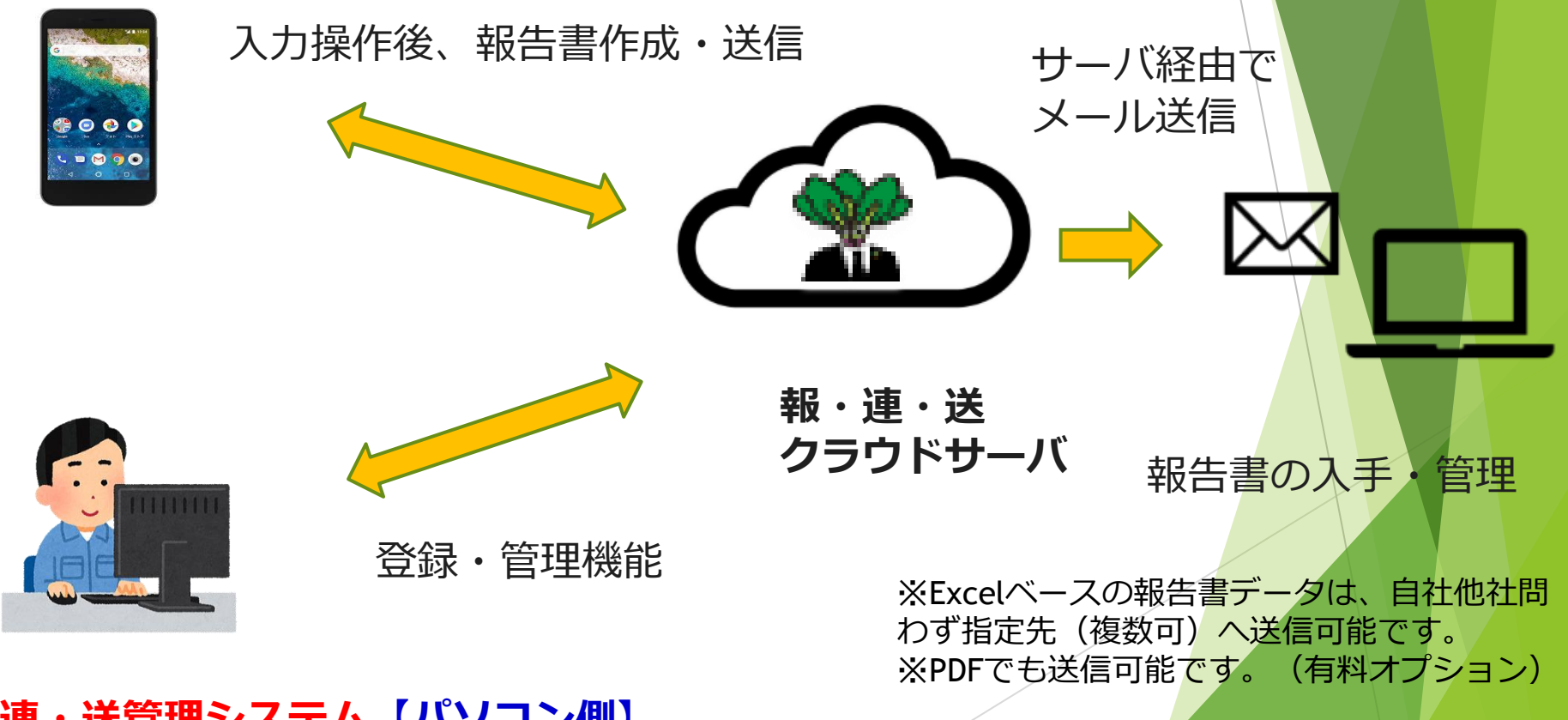

報・連・送管理システム【パソコン側】

## 報・連・送管理システムのログイン

#### ≪URL≫

https://service.ask-cloud.biz/reporter/admin/

IDは「**ユーザーID@ドメインID」の形式で** 入力します。 パスワード(初期値はこちらで設定) た入 力し、ログインします。

| 報・連・送 管理システム (ver-1.0.0e)    |  |
|------------------------------|--|
|                              |  |
| 10:ユーリ10億下メイン10の形式で入力してくたさい。 |  |
| ID                           |  |
| パスワード                        |  |
| ログイン                         |  |
|                              |  |
|                              |  |
|                              |  |
|                              |  |
|                              |  |
|                              |  |
|                              |  |

| ps://service.ask-cloud.biz/reporter/admin/top.html?te $\mathcal{P}$ | A | ŝ | (3 ≤= | ŧ | 0 | ( |
|---------------------------------------------------------------------|---|---|-------|---|---|---|
| 報・連・送 管理システ                                                         | Ъ |   |       |   |   |   |
| 現場管理                                                                |   |   |       |   |   |   |
| 報告書データ管理                                                            |   |   |       |   |   |   |
| <u>ユーザ管理</u>                                                        |   |   |       |   |   |   |
| 報告書管理                                                               |   |   |       |   |   |   |

<u>ツール</u> お知らせ管理

ログアウト

#### 【1】登録機能

①現場管理(現場ID、現場名、現場住所、ユーザ、報告書等の登録)
 登録の方法は下記の2パターンがあります。
 ■管理システム上で1件ずつ登録する
 ■現場登録申請書で一括で登録する

②ユーザ管理(ユーザ情報の確認、設定変更)③報告書管理(出力フォーマットの確認、編集)

#### 【2】管理機能

- ④報告書データ管理(作成した報告書をダウンロード)
- ⑤ツール(E-MAILアドレスの検索やログのダウンロード)
- ⑥お知らせ管理(端末に表示させるお知らせの追加・編集・削除)

## ①現場情報の登録 ~管理システム上で1件ずつ登録する方法~

メニューから**「現場管理」**をクリック します。

#### ①現場登録

#### 現場を追加 をクリックし、現場ID・現場名・ 表示順(必須)・送信先E-mail等を記入します

| 現場ID     | 現場データの元となるID。一度登録する<br>と変更することが出来ないので注意。                           |
|----------|--------------------------------------------------------------------|
| 現場名      | 現場をあらわす名前を設定する。                                                    |
| 表示順      | 管理画面及びアプリ上で現場が表示さ<br>れる順番を設定できる                                    |
| 現場住所     | 現場の住所を入力する。(※1 GPSオプ<br>ション をつけている場合は必須)                           |
| 緯度/経度    | 現場の緯度と経度。住所から自動で割り<br>出される。不明なら0を入力する。                             |
| 調査会社     | 空白                                                                 |
| 送信先Email | <ul> <li>この現場で報告書を作成した際に報告書</li> <li>が送られるメールアドレス(制限無し)</li> </ul> |
| PDF送信先   | ※2PDF形式で報告書が送られるメール<br>アドレス                                        |
| 添付パスワード  | メールに添付されて受信した報告書に<br>かけるパスワードを設定できる。                               |

| 報・連・送<br>管理システム                                                             | 現場                       | 現場管理 - 現場一覧                                                                                                    |      |                    |          |                 |                  |                           |  |
|-----------------------------------------------------------------------------|--------------------------|----------------------------------------------------------------------------------------------------|------|--------------------|----------|-----------------|------------------|---------------------------|--|
| : A)テスト用<br>>ID : test<br><u>プーク管理</u><br>管理<br>管理<br>:<br>:<br>:<br>:<br>: | ※現れ<br>【一括<br>ファ・<br>現場: | 現場の住所,備度/経度の設定は必須です。<br>- 振動時)※現場動時時書ファイル(.xisx)を備定してください。<br>- ケイルの選択 ファイルが選択されていません アップロード<br>- 提名通知<br>- 削除された現場を表示する<br> |      |                    |          |                 |                  |                           |  |
| 16                                                                          |                          |                                                                                                    |      |                    |          | 総件数:4件          |                  |                           |  |
| 21-                                                                         | No.                      | 削除                                                                                                    | 表示順▲ | 現場名▲               | 現場ID▲    | 現場住所▲           | 登録日▲             | 現場経緯度                     |  |
|                                                                             | 1                        |                                                                                                    | 1    | <u>(例)テストマンション</u> | test     | 大阪府大阪市~         | 2020/12/03 02:47 | (34.6937249, 135.5022535  |  |
|                                                                             | 2                        |                                                                                                    | 1    | テスト現場              | testsite | 東京都台東区東上野-23-16 | 2023/04/24 15:49 | (35.7107789, 139.7792663  |  |
|                                                                             | 3                        |                                                                                                    | 2    | 確認用現場              | apple    | 東京都台東区鳥越2-11-11 | 2021/10/25 10:07 | (35.7028345, 139.7861569) |  |
|                                                                             |                          |                                                                                                    |      |                    |          |                 |                  |                           |  |

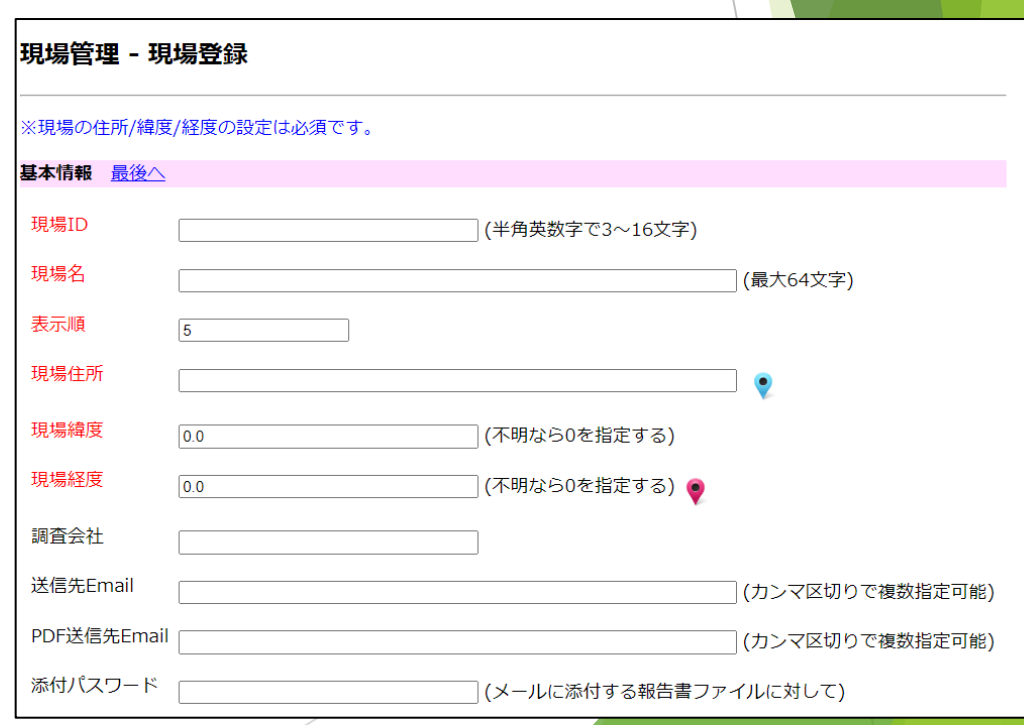

※1,2ともに有料オプション機能です

現場情報を入力したら、一度 登録ボタンをクリックします。

#### く注意>

◎現場IDは一度登録すると、変更すること ができません

◎現場を削除しても、同じIDを発行することはできません

| 送信先Email            |     | (カンマ区切りで複数指定可能)     |
|---------------------|-----|---------------------|
| PDF送信先Email         |     | (カンマ区切りで複数指定可能)     |
| 添付パスワード             | (メ- | ールに添付する報告書ファイルに対して) |
| 報告書の初期値定義 <u>最後</u> | 2   |                     |
| 項目名                 | 設定値 |                     |
| 項目名                 | 設定値 | 6                   |
| 項目名                 | 設定値 | ~                   |
| 項目名                 | 設定値 |                     |
| 項目名                 | 設定値 | ~                   |
| 登録 キャンセル 先頭へ        |     |                     |
|                     |     |                     |

次に登録した現場名をクリックして、

②現場担当者の登録

③現場で使用する報告書の登録

をします。

| 報・連・送<br>管理システム                          | 現場                       | 現場管理 - 現場一覧                                                                      |         |                    |          |                 |                  |                       |      |
|------------------------------------------|--------------------------|----------------------------------------------------------------------------------|---------|--------------------|----------|-----------------|------------------|-----------------------|------|
| 組織名:A)テスト用                               | ※現場                      | 島の住剤                                                                             | 所/緯度/経度 | 度の設定は必須です。         |          |                 |                  |                       |      |
| ドメインID:test<br>現場管理<br>報告書データ管理<br>ユーザ管理 | [ <b>一括</b><br>ファー<br>現場 | [一括登録]※現場登録申請書ファイル(.xisx)を指定してください。<br>ファイルの選択<br>ファイルが選択されていません アップロード<br>現場を追加 |         |                    |          |                 |                  |                       |      |
| 報告書管理<br><u>ツール</u><br>お知らせ管理            | 日削                       | 除され                                                                              | た現場を表   | 示する 検索             |          |                 |                  |                       |      |
| ログマウト                                    |                          |                                                                                  |         |                    |          | 総件数:4件          |                  |                       |      |
|                                          | No.                      | 削除                                                                               | 表示順▲    | 現場名▲               | 現場ID▲    | 現場住所▲           | 登録日▲             | 現場経緯度                 |      |
|                                          | 1                        |                                                                                  | 1       | <u>(例)テストマンション</u> | test     | 大阪府大阪市~         | 2020/12/03 02:47 | (34.6937249, 135.5022 | 535) |
|                                          | 2                        |                                                                                  | 1       | テスト現場              | testsite | 東京都台東区東上野-23-16 | 2023/04/24 15:49 | (35.7107789, 139.7792 | 663) |
|                                          | 3                        |                                                                                  | 2       | 確認用現場              | apple    | 東京都台東区鳥越2-11-11 | 2021/10/25 10:07 | (35.7028345, 139.7861 | 569) |
|                                          |                          |                                                                                  |         |                    |          |                 |                  |                       |      |

②現場担当者の登録

#### 各現場ごとに、その現場名を表示させたい ユーザーIDにチェック図を入れます。

1物件に対して複数ユーザ設定可能です。

| 見場打 | 目当者の  | 登録 <u>現場</u> | で使用する報告   | <u>書の登録へ</u> | 最後へ |
|-----|-------|--------------|-----------|--------------|-----|
| 全て( | こチェック | する 全て        | 「のチェックを外す | r            |     |
| No. | 担当者   | ユーザID        | 名前        |              |     |
| 1   |       | ask111       | ask111    |              |     |
| 2   |       | test01       | テスター1     |              |     |
| 3   |       | testits      | テストユーザ    |              |     |
| 4   |       | google01     | 確認者01     |              |     |
| 5   | 0     | apple02      | 確認者02     |              |     |

♀ 各ユーザーごとに物件を登録することで、担当者にのみ物件を表示させることができます。不要な物件が出ないため担当物件を探すのが楽になります。特に物件数が多い場合はこの機能を使ってください。

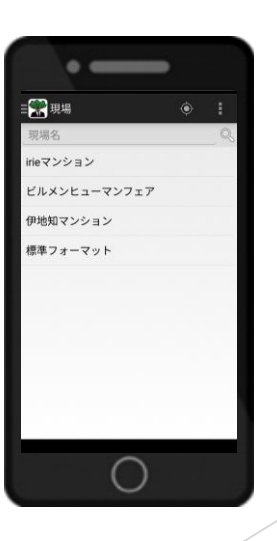

【端末での表示】

#### ③現場で使用する報告書の登録

#### 各現場ごとに、使用したい報告書名に チェック☑を入れます。

1物件に対して複数の報告書設定可能です。

| 現場  | で使用   | する報告書の登録 現場担当者の登録へ 最後へ |
|-----|-------|------------------------|
| 全てば | ニチェック | する 全てのチェックを外す          |
| No. | 登録    | 報告書名                   |
| 1   |       | 1126写真大きさtest          |
| 2   |       | 1812物件巡回報告書            |
| 3   |       | 201806賃住フェアアンケート       |
| 4   |       | 20181109               |
| 5   |       | 201911ビルメンフェアアンケート     |
| 6   |       | A4写真2枚(標準)             |
| 7   |       | A4写真シート (標準)           |
| 8   |       | ALEX 写真報告書             |
| 9   |       | DL植栽管理報告書(2)           |
| 10  |       | DT(昼緊用)                |
| 11  |       | DT(定例報告書)              |
| 12  |       | test                   |
| 10  |       |                        |

♀ 各物件ごとに報告書を登録する ことで、作成報告書を間違える ことなく作成できます。

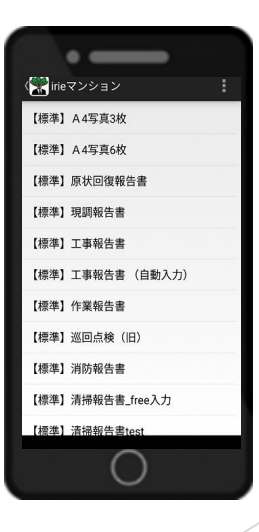

【端末での表示】

#### ④報告書初期値の登録

アプリ上で自動反映させたい項目・内容を設定し ます。

(使用例) オートロックNo.、鍵情報、など

・各現場に対して登録したい項目を項目名の欄に その内容を設定値の欄にそれぞれ入力します。

・5行以上追加する場合は、1度登録し再度画面 を開いてください。再び5行の空欄がでますので 追加できます。これを繰り返すことにより項目数 を増やすことができます。

| 送信先Email<br>PDF送信先Email<br>添付パスワード<br>報告書の初期確定義 | <b>lit</b> ∧ | ) (カンマ区切りで複数指定可能)<br>) (カンマ区切りで複数指定可能)<br>) (メールに添付する報告書ファイルに対して)                                               |
|-------------------------------------------------|--------------|----------------------------------------------------------------------------------------------------|
| 项目名                                             | 設定値          | <i>ti</i>                                                                                                    |
| 項目名                                             | 設定値          | <i>h</i>                                                                                                    |
| 项目名                                             | 設定値          | to the second second second second second second second second second second second second second second second |
| 項目名                                             | 設定値          | 6                                                                                                    |
| 項目名                                             | 設定値          | h                                                                                                    |

・報告書ごとに設定する「項目名」はフォーマット作成担当からお伝えします。

・報告書に設定した項目が「項目名」に入力されていないとエラーが出ますので、
 必ず登録してください。

登録ボタンを押して完了です。

※現場情報を削除する場合は「削除」をクリックします。

18

□ 巡回点検
 □ 清掃報告書

登録 キャンセル 削除 先頭へ

<実用例1>

項目名:オートロックNo.⇒各物件のオートロック No.を設定値の欄に入力します。(右図-①)

項目名:注意事項 ⇒「作業前に管理人さんに声をかけること」など、物件ごとの注意を設定値の欄に入力します。(右図-②)

| 報告書の初期値定義 <u>最後へ</u> |                                                                |
|----------------------|----------------------------------------------------------------|
| 項目名 オートロックNo.        | *×××× (呼)<br>〕設定値                                              |
| 項目名注意事項              | □ 設定値 作業前に管理人さんに声をかけること // // // // // // // // // // // // // |
| 項目名                  | ] 設定値                                                          |
| 項目名                  | ] 設定値                                                          |
| 項目名                  | 設定値                                                            |
| 登録 キャンセル 先頭へ         |                                                                |

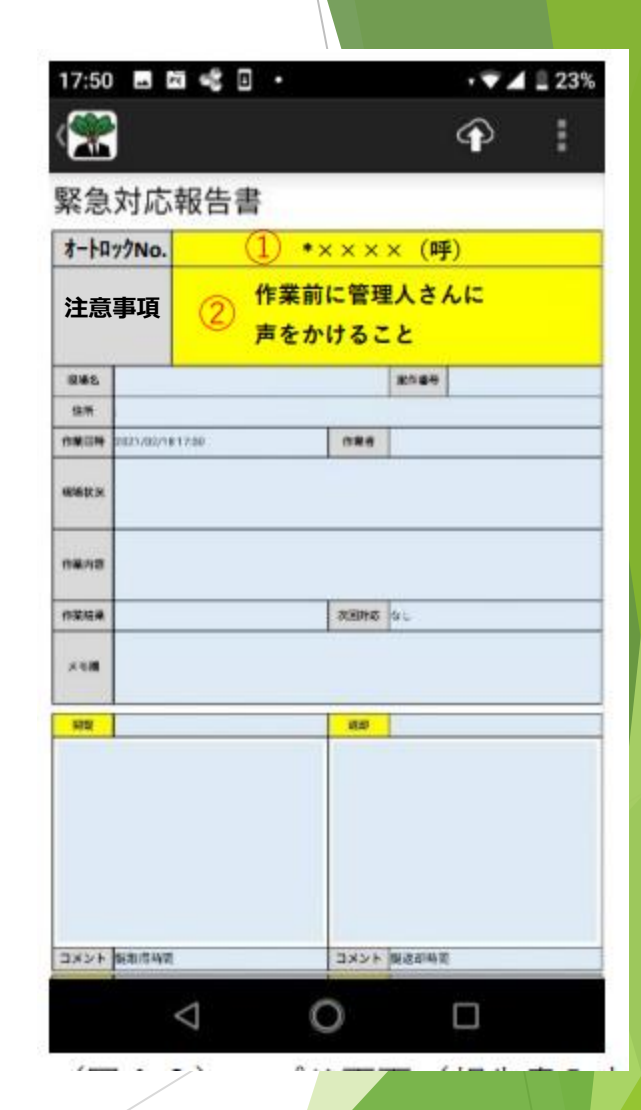

①現場情報の登録 ~現場登録申請書で一括で登録する方法~ 4つのシートから構成されています。現場登録 現場担当者登録 現場報告書登録 報告書初期値登録

| ①現場情報の登録                  |                   |              |      |  |  |  |  |  |
|---------------------------|-------------------|--------------|------|--|--|--|--|--|
| A3 • : × ~ .              | fx                |              |      |  |  |  |  |  |
| A                         | В                 | С            | D    |  |  |  |  |  |
| 現場ID(必須)<br>2 半角英数字3~16文字 | 現場名(必須)<br>最大32文字 | 表示順<br>(整数値) | 現場住所 |  |  |  |  |  |
| 3                         |                   |              |      |  |  |  |  |  |
| 4                         |                   |              |      |  |  |  |  |  |
| 5                         |                   |              |      |  |  |  |  |  |
| 6                         |                   |              |      |  |  |  |  |  |
| 8                         |                   |              |      |  |  |  |  |  |
| 9                         |                   |              |      |  |  |  |  |  |
| 10                        |                   |              |      |  |  |  |  |  |

現場登録申請書シートに<mark>現場ID/現場名/表示順(必須)</mark> (その他情報は必要であれば)を入力する。

### ③ 現場ごとの報告書名の登録

| A2 -                      | $\times \checkmark f_x$ |       |       |       |
|---------------------------|-------------------------|-------|-------|-------|
| A                         | В                       | с     | D     | E     |
| 現場ID(必須)<br>1 半角英数字3~16文字 | 現場名                     | 報告書名1 | 報告書名2 | 報告書名3 |
| 2                         |                         |       |       |       |
| 4                         |                         |       |       |       |
| 5<br>6                    |                         |       |       |       |
| 7                         |                         |       |       |       |
| 9                         |                         |       |       |       |

①で入力した現場ID・現場名をコピーし、貼り付ける。 各現場で使う報告書名を入力する。

### ②現場ごとの担当者登録

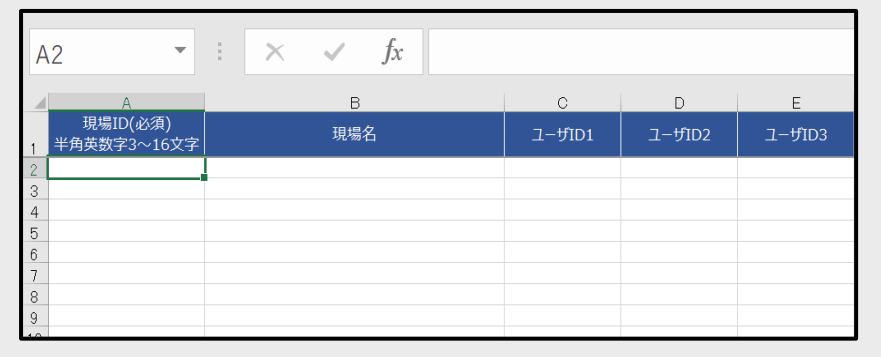

①で入力した現場ID・現場名をコピーし、貼り付ける。 各現場を担当する方のユーザーIDを入力する。

### ④報告書初期値の登録

|   | A                       | В       | С | D |
|---|-------------------------|---------|---|---|
| 1 | 現場ID(必須)<br>半角英数字3~16文字 | 現場名(任意) |   |   |
| 2 |                         |         |   |   |
| з |                         |         |   |   |
| 4 |                         |         |   |   |
| 5 |                         |         |   |   |
| 6 |                         |         |   |   |
| 7 |                         |         |   |   |

①で入力した現場ID・現場名をコピーし、貼り付ける。 項目名に鍵の場所やオートロックNo.等入力し、設定値 を入力する。

一括登録の方法の詳細は別途資料をご参照ください

#### 現場情報の登録の仕組み(1)

全て現場IDを基に紐づけします。

#### 現場IDに報告書を紐付けます 報告書の間違いを防ぎます

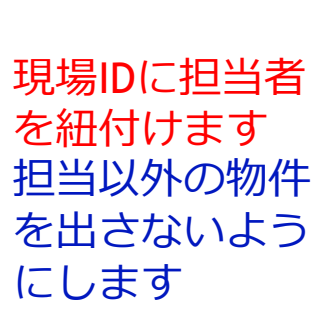

| 現場担当者の登録  | 現場で使用する報告書の登録/ |
|-----------|----------------|
| 全てにチェックする | 全てのチェックを外す     |
| No. 担当者   | 1ーザID 名前       |

1

 $\checkmark$ 

6

100020000167 ユーザー1

100020000168 ユーザー2

100020000165 大阪①

100020000163 大阪②

100020000164 美原①

100020000166 美原②

| 1  |   |
|----|---|
| l. | 7 |
|    | - |

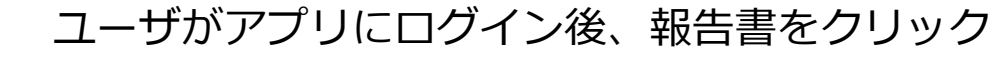

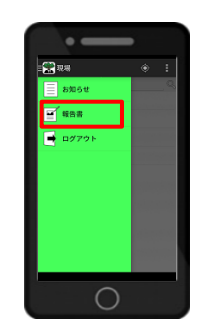

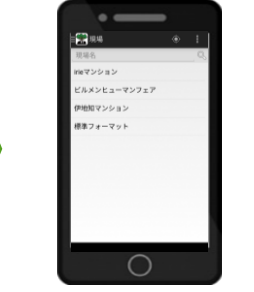

| . —              |
|------------------|
| Neマンション          |
| 【標準】 A 4写真3枚     |
| 【標準】 A 4写真6枚     |
| 【標準】原状回復報告書      |
| 【標準】現調報告書        |
| 【標準】工事報告書        |
| 【標準】工事報告書 (自動入力) |
| 【標準】作業報告書        |
| 【標準】巡回点機(旧)      |
| 【標準】消防報告書        |
| 【標準】清掃報告書_free入力 |
| 【標準】清掃報告書test    |
| 0                |

ユーザに紐付けした現場名が表示順に表示されます。 ※表示される順番を設定できます。 次に現場に紐付けした報告書が表示されます。

| 1  |   | A4写真6枚報告書               |
|----|---|-------------------------|
| 2  |   | 【Keishin東急用】巡回点検報告書     |
| 3  | 0 | 【Keishin用】検針報告書         |
| 4  |   | 【Keishin用】巡回点検報告書       |
| 5  |   | 【エブリ】月次巡回報告書            |
| 6  |   | 【エブリ】作業前中後報告書           |
| 7  |   | 【エブリ】作業前中後報告書(Keishin用) |
| 8  |   | 【エブリ】作業報告書              |
| 9  |   | 【エブリ】巡回点検報告書(Keishin用)  |
| 10 |   | 【エブリ】巡回点検報告書(Keishin用)改 |
| 11 |   | 【エブリ】特別清掃報告書(Keishin用)  |
| 12 |   | 【ハウスメイト】定期清掃報告書         |
| 13 |   | 【ハウスメイト】日常清掃報告書         |
| 14 | m | 【ライトクリーン】 定即連提報告書       |

現場情報の登録の仕組み(2)

入力フォーマットで項目名 を初期値設定します。 ※Keishinn側で設定

管理システムの初期値定義 または現場登録申請書の報 告書初期値登録シートで物 件ごとに異なる初期値の設 定値を入力します

現場IDに紐付けした初期値 の設定値が表示されます

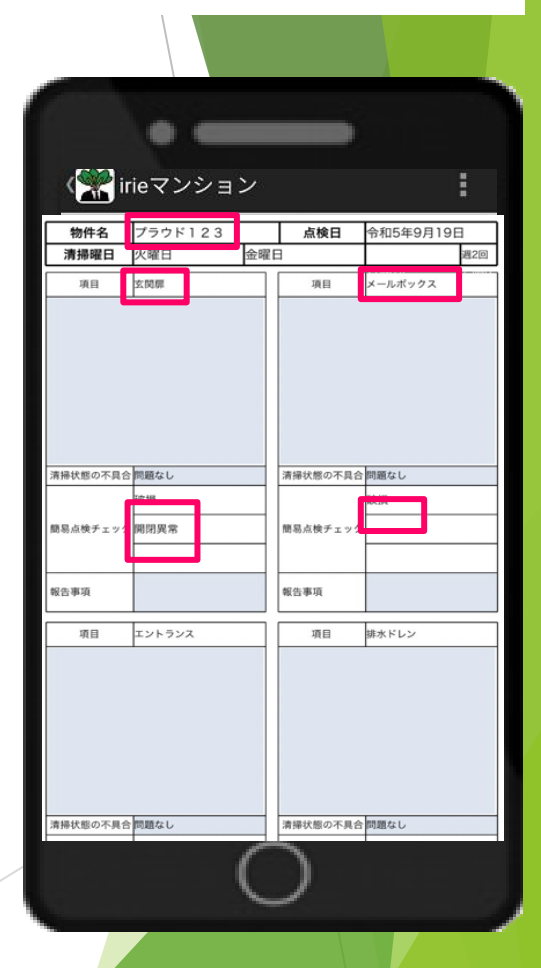

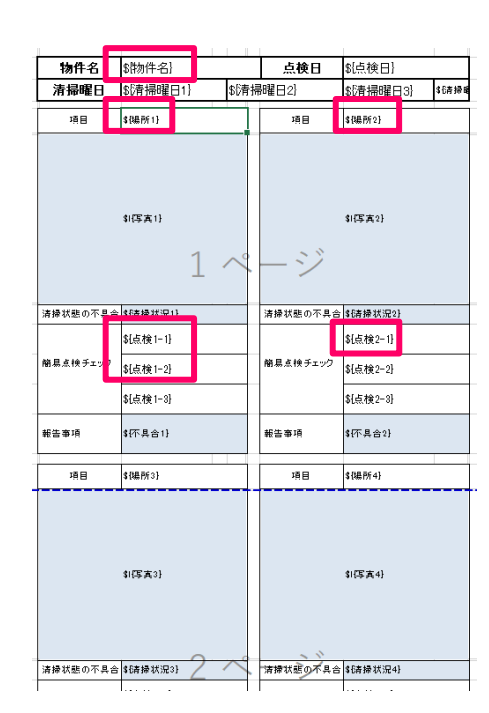

X

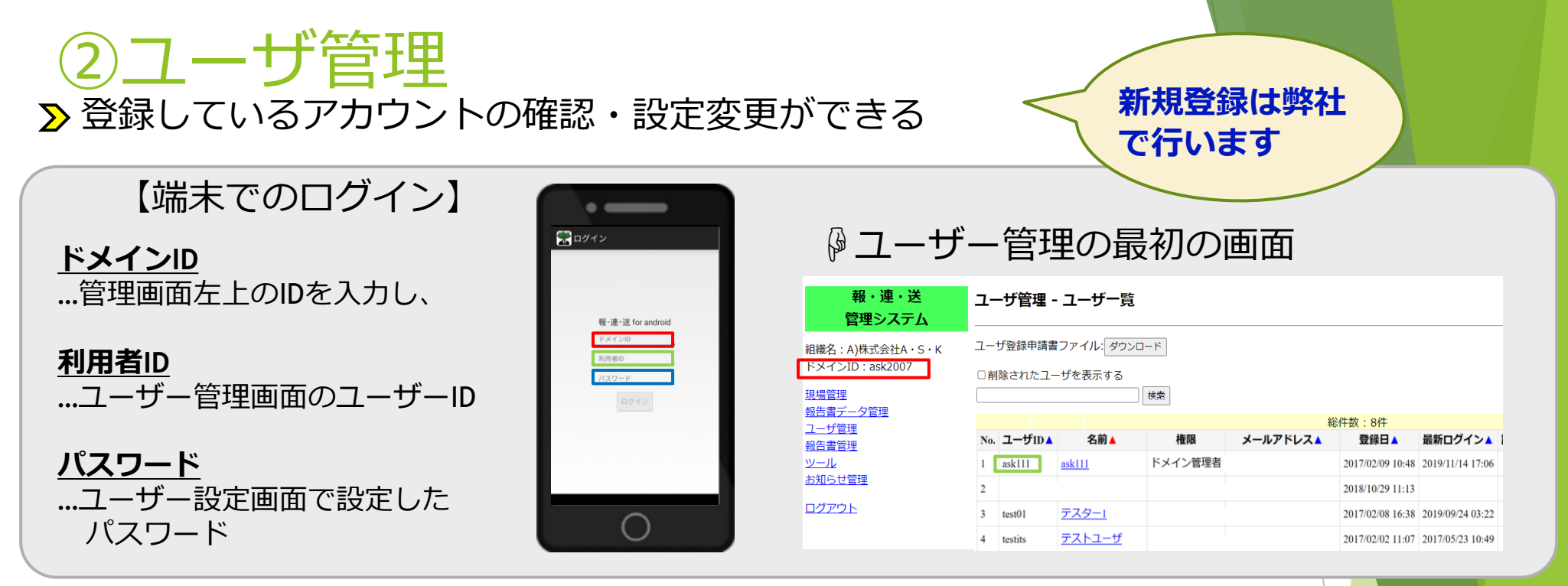

名前の欄をクリック

<u>ユーザーID</u>: 各ユーザーのIDでログイン時などに使用する 運営側で設定しており、<mark>変更不可</mark>

パスワード: ログイン時のパスワードを設定、変更できます

メールアドレス: アカウント利用者のメールアドレスの設定 ※エラー発生時などにメールが送信されます

送信先Email:アプリで報告書の保存/送信時に送信されるアドレスの設定 ※アドレスは5以下と制限がありますので、原則 現場登録の送信先Email(制限無し)を使用してください。

| 報・連・送                                                                                                    | ユーザ管理 - ユーザ登録                                                                    |                                                                                                    |                         |                                                       |  |  |
|----------------------------------------------------------------------------------------------------|----------------------------------------------------------------------------------|----------------------------------------------------------------------------------------------------|-------------------------|-------------------------------------------------------|--|--|
| 官理ン人ナム                                                                                                    | 基本情報                                                                             |                                                                                                    |                         |                                                       |  |  |
| 購名:A)床式会社A・S・K<br><メインID:ask2007<br><u>現営理</u><br><u>R告書データ管理</u><br><u>Lーザ管理</u><br>R告書管理<br>ノール<br>知らせ管理 | 登録日<br>最新ログイン<br>更新日<br>ユーザID<br>ノ(スワード<br>ユーザ名                                  | 2017/02/09 10:48<br>2019/11/14 17:06<br>2018/01/09 16:01<br>ask111<br>1111<br>ask111                            | ](半角英数記号で4-<br>(最大32文字) | ~16文字)                                                |  |  |
| <u>ולדיסא</u>                                                                                              | <ul> <li>スールアドレス</li> <li>送信先Email</li> <li>一時利用停止</li> <li>ユーザ固有の報告書</li> </ul> | <ul> <li>info@ask2007.co.jp</li> <li>info@ask2007.co.jp</li> <li>一時的にログインを不可</li> <li>の登録 (※現場に割り当てた</li> </ul> | 可にする。<br>報告書以外で使用できる    | <ul> <li>(カンマ区切りで複数指定可能)</li> <li>5もの) 最後へ</li> </ul> |  |  |
|                                                                                                    | <ul> <li>登録</li> <li>【オーナース</li> <li>登録 キャンセル 分</li> </ul>                       | <b>報告書名</b><br>ビジョン】標準 A4写員3枚<br>品頭へ                                                                            |                         |                                                       |  |  |

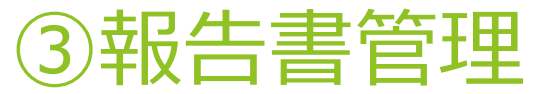

▶使用できる報告書フォーマットの確認と編集ができる

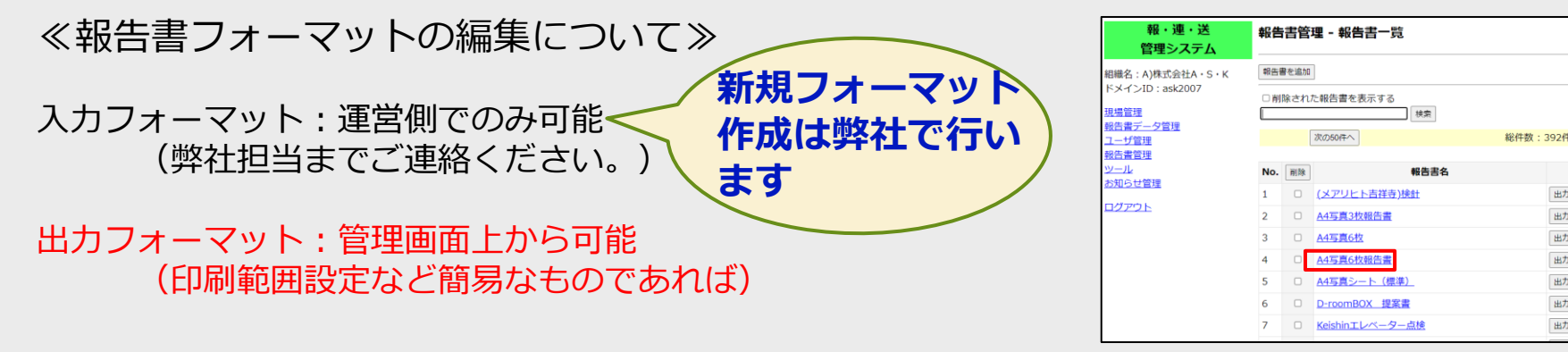

※報告書名の変更は報告書をクリックしたページから変更できます。

#### ≪出力フォーマットの編集方法≫

| 報・連・送<br>管理システム       | 報告   | 書管   | 理 - 報告書一覧          |            |           |
|-----------------------|------|------|--------------------|------------|-----------|
| 織名:A)株式会社A・S・K        | 報告報  | 書を追加 | ]                  |            |           |
| メインID : ask2007       | - #I | 除され  | た報告書を表示する 検索       |            |           |
| <u>1番デージョ球</u><br>ザ管理 |      |      | 次の501年へ            | 総件数:392件   |           |
| ·查查宣理<br>             | No.  | 削除   | 報告書名               | (.xlsx)    | (.json)   |
| 6世管理                  | 1    |      | (メアリヒト吉祥寺)検針       | 由カフォーマットDL | 入力レイアウトOL |
| 21-                   | 2    |      | A4写真3枚報告書          | 出力フォーマットDL | 入力レイアウトDL |
|                       | 3    |      | A4写真6枚             | 出力フォーマットDL | 入力レイアウトロ  |
|                       | 4    |      | A4写真6枚報告畫          | 出力フォーマットDL | 入力レイアウトDL |
|                       | 5    |      | <u>A4写真シート(標準)</u> | 出力フォーマットDL | 入力レイアウトDL |
|                       | 6    |      | D-roomBOX 提案書      | 出力フォーマットDL | 入力レイアウトロ  |
|                       | 7    |      | Keishinエレベーター点検    | 由力フォーマットDL | 入力レイアウトDL |

変更したい報告書名横の『出力 フォーマットDL』から出力の Excelシートをダウンロードする

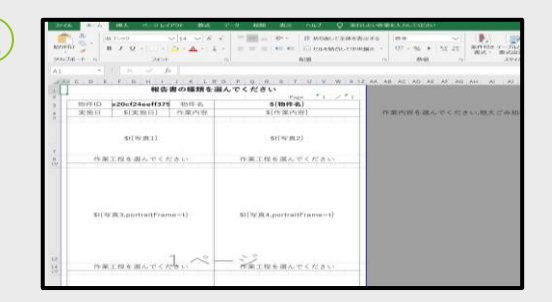

Excelシートの余白、幅、印刷範 囲等変更したい部分を変更する。 ※ \${...}の文字は消さないでください

| 報・連・送<br>管理システム                        | 報告書管理 - 報告書登録                                                           |                             |
|----------------------------------------|-------------------------------------------------------------------------|-----------------------------|
| (1)除夕: A)将于会社A、C、K                     | 基本情報                                                                    |                             |
| NBMACLAJNED.xtLA・5・K<br>ドメインID:ask2007 | 电新日<br>2019/11/26 15:13                                                 |                             |
| 現場管理                                   | <b>器告書</b> 名                                                            |                             |
| 報告書データ管理                               | 1126写真大ききwst                                                            | (最大32文字)                    |
| <u>ユーザ管理</u><br><u>報告書管理</u><br>Wーリ    | ビカフォーマットのチェック無し<br>□ 入カレイアウトには定義されているが、出カフォ<br>ビカフォーマット(xisx) ※変更するなら指定 | ーマットファイルで使用されていない項目のチェックを行な |
| 10k000 ++49018                         |                                                                         | @19                         |
| の知りに居住                                 | (カレイアウト(jion)※変更するなら指定                                                  |                             |
| ログアウト                                  |                                                                         | 0 10                        |
|                                        | llカレイアワト(jeet)※変更するなら指定                                                 | m 50                        |
|                                        |                                                                         | 30 (Seri                    |
|                                        | 登録 キャンセル 原除                                                             |                             |

(.xlsx)

出力フォーマットDL 入力レイアウトDL

出力フォーマットDL 入力レイアウトDL

出力フォーマットDL 入力レイアウトDL

出力フォーマットDL 入力レイアウトDL

出力フォーマットDL 入力レイアウトDL

出力フォーマットDL 入力レイアウトDL

出力フォーマットDL 入力レイアウトD

(.json)

変更したい報告書名をクリックし、 チェック無しに☑ 出力フォーマットの参照からアッ プロードする。

印刷範囲の設定方法の詳細は別途資料をご参照ください

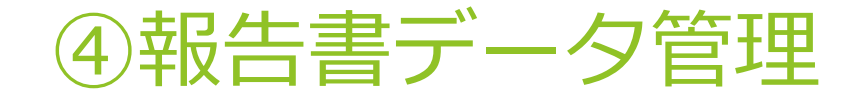

#### ※保存期間は更新日付より1年間です。

▶ アプリで作成した報告書データの検索・ダウンロード・CSVダウン ロード(オプション)が可能です

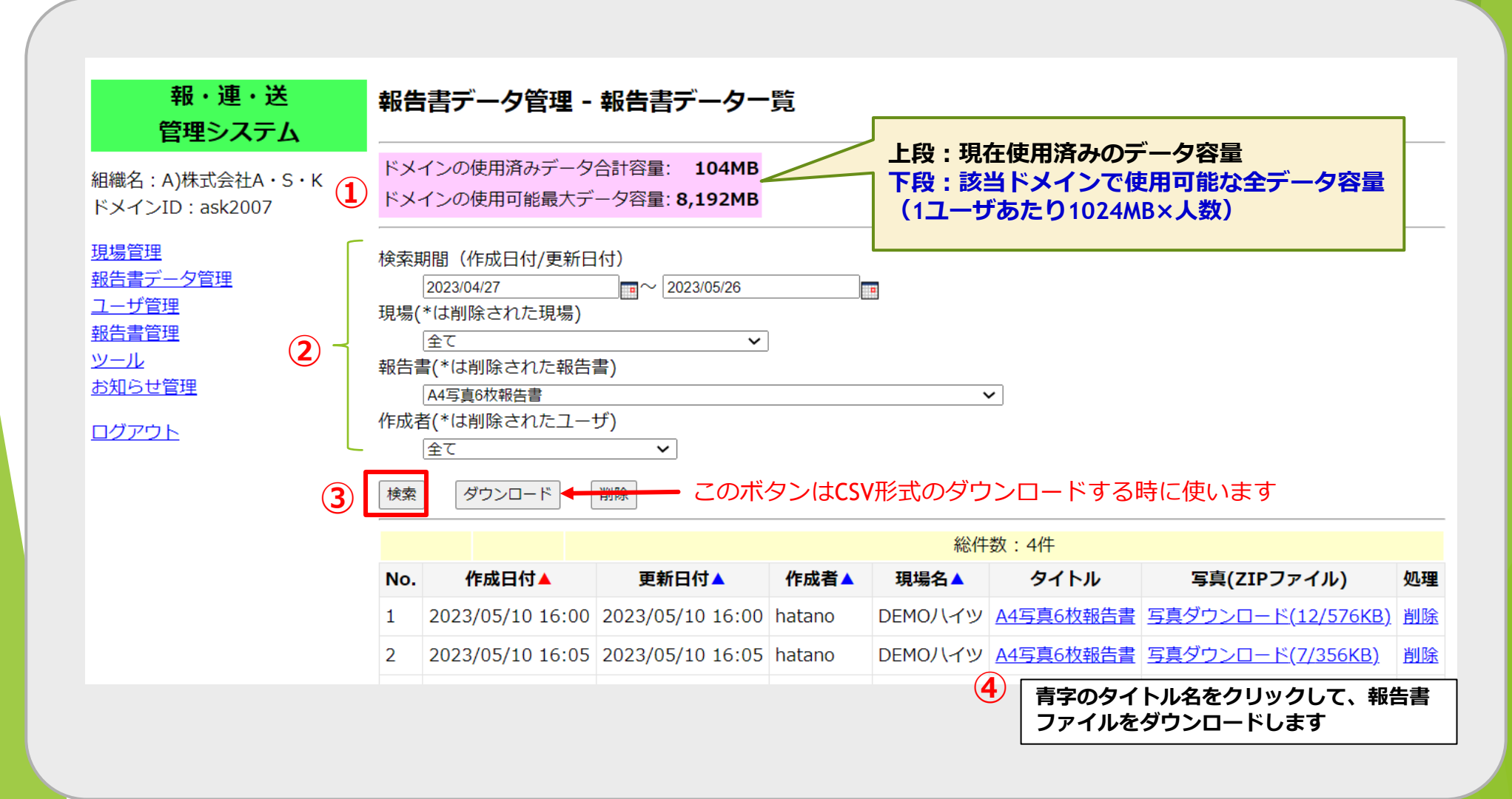

 データ容量 この容量は作成できる報告書の容量のことです。報告書は1年で自動削除されるため、 1年内で下段の使用可能容量を超える報告書を作成しようとすると、「データ容量がいっぱいで保存 できません」のエラーメッセージがアプリに表示されます。保存ボタンを押すまで表示されず、作成 後の報告書が保存できなくなるため余裕をもって事前に容量を確認しておくことを推奨します。
 ※報告書削除後もすぐには容量に反映されません
 ※保存期間は更新日付から1年です。

#### ② 検索条件 作成した全報告書データの中から、条件を設定し、それに当てはまる報告書を 抽出します。

検索期間:報告書の作成または最終更新した日付で絞り込みます(必須) 現場:報告書を作成した現場で絞り込みます 報告書:作成した報告書の種類で絞り込みます(必須) 作成者:報告書を作成したユーザで絞り込みます ※「全て」を選択すると全ユーザの報告書が表示されます。 不明な時は「全て」を選択してお使いください。

③ 検索ボタン ②で設定した条件に当てはまる報告書を探します。

#### **④タイトル名をクリックするとダウンロードできます。**

1行目の▲、▲を押すとデータの並び替えが可能。

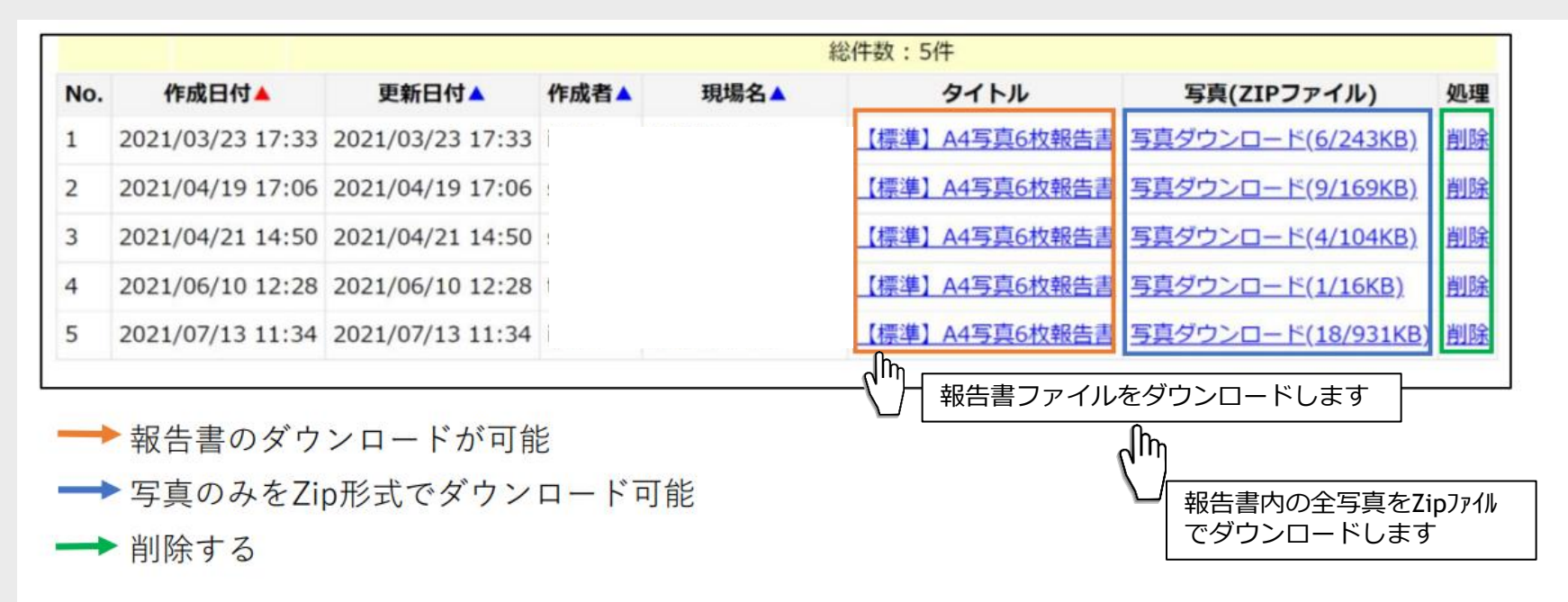

| 「ダウンロード」ボタン     | 検索         ダウンロード         削除           総件数:4件 |                  |                  |        | 数:4件    |           |                    |             |
|-----------------|-----------------------------------------------|------------------|------------------|--------|---------|-----------|--------------------|-------------|
|                 | No.                                           | 作成日付▲            | 更新日付▲            | 作成者▲   | 現場名▲    | タイトル      | 写真(ZIPファイル)        | 処理          |
| ※この機能は有料打。ションです | 1                                             | 2023/05/10 16:00 | 2023/05/10 16:00 | hatano | DEMOハイツ | A4写真6枚報告書 | 写真ダウンロード(12/576KB) | <b>BURE</b> |

設定した条件に当てはまる報告書のデータをCSV形式で一括ダウンロードできます。

## ⑤ツール

#### E-mailアドレスの検索

特定のアドレスがドメイン内で 使用されているかを 確認するこ とが出来ます。

| 報・連・送<br>管理システム                            | ツール     |          |     |  |  |  |
|--------------------------------------------|---------|----------|-----|--|--|--|
| 組織名:A)株式会社A・S・K<br>ドメインID:ask2007          | Email検索 | ログファイル一覧 | その他 |  |  |  |
| <u>現場管理</u><br><u>報告書データ管理</u><br>ユーザ管理    | Email検索 |          |     |  |  |  |
| <u>ユージョ連</u><br><u>報告書管理</u><br><u>ツール</u> | メールアドレス |          | 検索  |  |  |  |
| <u>お知らせ管理</u><br>ログアウト                     |         |          |     |  |  |  |
| <u></u>                                    |         |          |     |  |  |  |

#### ログの確認

ログのエクスポートからは指定した期 間のファイ ルを、ログファイル一覧 からは1か月ごとのファ イルをダウ ンロードできます。

<注>サーバの負荷がかかりますので エラー発生以外は実施しないでください。

| 報・連・送<br>管理システム                         | ツ-        | ۱                    |  |               |        |  |  |  |
|-----------------------------------------|-----------|----------------------|--|---------------|--------|--|--|--|
| 組織名:A)株式会社A・S・K<br>ドメインID:ask2007       |           | Email検索 ログファイル一覧 その他 |  |               |        |  |  |  |
| <u>現場管理</u><br><u>報告書データ管理</u><br>ユーザ管理 | ログのエクスポート |                      |  |               |        |  |  |  |
| <u>報告書管理</u><br><u>ツール</u>              | エクス       | スポート期間 2023/04/20    |  | a~ 2023/05/19 | エクスポート |  |  |  |
| <u>お知らせ管理</u><br>ログアウト                  | ログファイル一覧  |                      |  |               |        |  |  |  |
|                                         | □古        | し川頂                  |  |               |        |  |  |  |
|                                         | No.       | ログファイル               |  |               |        |  |  |  |
|                                         | 1         | api.log              |  |               |        |  |  |  |
|                                         | 2         | api.log.2023-04.csv  |  |               |        |  |  |  |
|                                         | 3         | api.log.2023-03.csv  |  |               |        |  |  |  |
|                                         | 4         | api.log.2023-02.csv  |  |               |        |  |  |  |

## ⑥お知らせ管理

| ① お知らせを追加 クリックします                                                                                                    |
|----------------------------------------------------------------------------------------------------|
| <ul> <li>報・連・送<br/>管理システム</li> <li>お知らせ管理 - お知らせ一覧</li> <li>部内らせ管理 - お知らせ一覧</li> <li>が知らせを追加</li> <li>配信先のアプリ種別 お知らせ 詳細</li> <li>通信先のアプリ種別 お知らせ 詳細</li> <li>ログアウト</li> </ul>                                                                                                    |
| 2 配信先のアプリ種別はiOS+Androidを選択                                                                                                    |
| 日生シハノム       約4         組織名:A)株式会社A・S・K       が知らせを登録します。         防メインID:ask2007       記信先のアプリ種別         現場管理       ①S*Android ▼         報告書デーク管理       ①S*Android ▼         ユーザ管理       「参和らせ12019年9月2日配信 送信先のメールアドレスに誤りがある」         報告書管理       シールナーバに受するこのア進通知メールが送く力になきす。このア進通知メールがしたいたます。 相志すれた場合は、送信先の<br>メールサーバルなお事態のあったいたますしたになられたきは、ごのア進通知メールがられたいたきます。         シール       小山からたる準通知メールが送く力になったいたきまります。         が知らせ管理       「たいたちます、ほどんどが変文での表記となりますので、ご不明の場<br>会は雑社まであ気軽にお問い合わせくださいませ。」         ログアウト       備考 |
| ③ 配信内容を入力し登録します。   ※備考に入力した内容はアプリに反映されません。メモ用として使用できます。                                                                                                    |

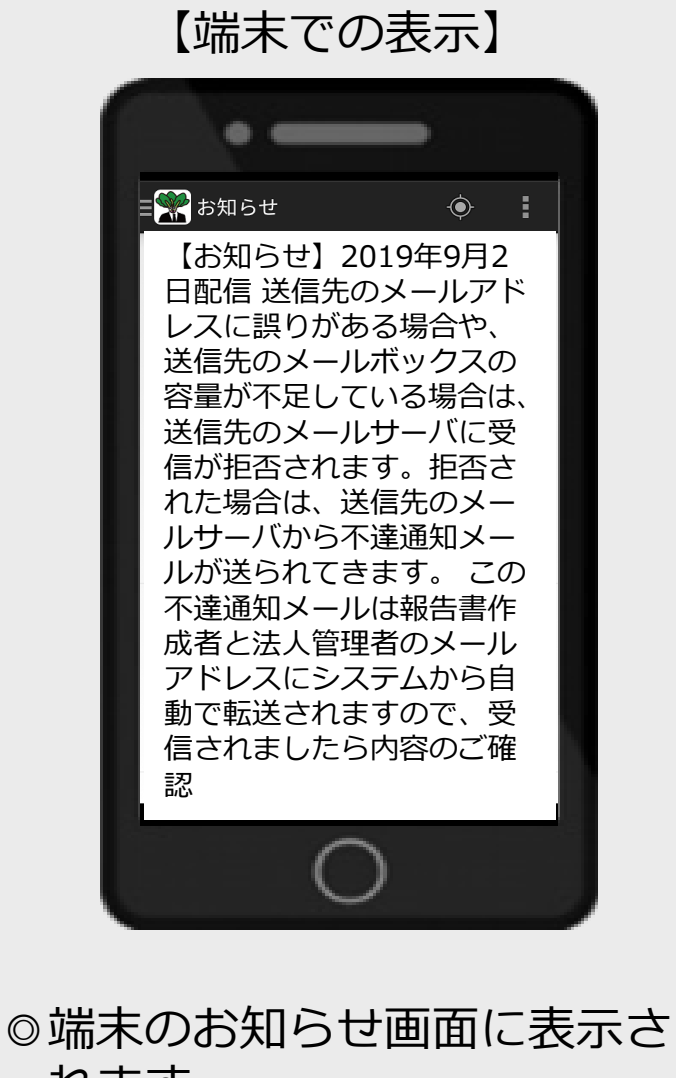

れます。